## eCDR Operations Troubleshooting Guide

# Table of Contents

| IGNON and USER ID                                      |
|--------------------------------------------------------|
| Accessing from Personal Device (Judges/Court User)     |
| Passwords                                              |
| AW ENFORCEMENT COMPLAINT ENTRY                         |
| LiveScan                                               |
| Complaint Status                                       |
| DRFT (Draft)                                           |
| WIP (Work in Progress)                                 |
| Workbasket                                             |
| Complaint Type                                         |
| Offense                                                |
| Offense displaying as Inactive                         |
| Offense list not loading in eCDR                       |
| Complaint Review                                       |
| Error Messages                                         |
| ROBABLE CAUSE                                          |
| BAIL                                                   |
| DF DOCUMENTS12                                         |
| SA (Public Safety Assessment) – Law Enforcement        |
| SA (Public Safety Assessment) – Judge/Judicial Officer |
| ASE JACKET13                                           |
| NLINE TRAINING VIDEOS                                  |

# SIGNON and USER ID

#### ALL USERS (INCLUDING PROSECUTORS OFFICE, JAILS AND PUBLIC DEFENDERS)

<u>Online Training Videos – Internal</u> (Court Only)

<u>Online Training Videos – External</u> (All Users, including Court)

| ISSUE                                                                                                    | EXPLANATION                                                                                                    | POSSIBLE RESOLUTIONS FOR THE ISSUE                                                                                                    |
|----------------------------------------------------------------------------------------------------|----------------------------------------------------------------------------------------------------|----------------------------------------------------------------------------------------------------|
| User states that they are getting the<br>"Login Successful" message after<br>logging into eCDR but they cannot<br>see anything else.                   | This is an issue that we are currently working<br>to resolve. The user is actually signed into<br>the website but they are stuck on this screen. | <ol> <li>User should keep the current "Login<br/>Successful" page open.</li> <li>Open another tab in their web browser with<br/>the eCDR website address.</li> <li>Enter their user name and password and click<br/>Login. They may have to do this up to 4 times<br/>before they are able to get in.</li> <li>If they are still not able to get to the eCDR<br/>home page, they will need to check their<br/>settings to make sure that the pop up blocker<br/>is off and the Java script is turned on.</li> </ol> |
| External user states that they are<br>not able to access eCDR or eTRO<br>and they are getting the message<br>"Not Authorized to Access This<br>System" | This may occur if <b>ISAM Group</b> has not been set up for this user.                                                                           | An email needs to be sent to Angel requesting ISAM<br>for the user. The ISAM groups are as follows:<br>(am_appl_uce_ext, am_appl_etro_ext, or<br>am_appl_etro_pd_ext)                                                                                                    |
| User states that a <b>Court Code</b> is missing from their dropdown menu.                                                                              | This may occur when the <b>MACS Attributes</b> are not set up correctly for the user.                                                            | <ol> <li>Login to XIDM Prod.</li> <li>Go to MACS Attributes.</li> <li>Enter the court code and user ID in the mcsCourtJUKvp field.</li> <li>Make sure the main court code displays in the macsMuniciplityCode field.</li> <li>Go to MACS Roles and make sure Complaint Creation displays for that court code. If it</li> </ol>                                                                                                    |

|  | does not, click <b>Add</b> to add the court code and |
|--|------------------------------------------------------|
|  | the role.                                            |

## Accessing from Personal Device (Judges/Court User)

| ISSUE                                 | EXPLANATION                                       |    | POSSIBLE RESOLUTIONS FOR THE ISSUE             |
|---------------------------------------|---------------------------------------------------|----|------------------------------------------------|
| Judges/Court User accessing from a    | This may occur if the user is using the old       | 1. | User should be directed to NJCourts.gov and    |
| personal device trying to click on    | eCDR url.                                         |    | click the eCDR/Probable Cause link.            |
| View Case Jacket or Case Jacket Link, |                                                   | 2. | Enter User ID and password                     |
| system requiring user to sign in.     |                                                   | 3. | Instruct user to save the new URL as favorite  |
|                                       |                                                   |    | and delete the old URL.                        |
| Court user states they are not able   | This means that they are getting an error         | 1. | Check to make sure they are logging into       |
| to access eCDR/eCourts from home.     | message when they enter their user name           |    | website using their windows account and        |
|                                       | and password and/or using the incorrect           |    | password: (FirstName.LastName)                 |
|                                       | website.                                          | 2. | Confirm that they are using the following URL  |
|                                       |                                                   |    | to access eCDR:                                |
|                                       |                                                   |    | https://ecourts.judiciary.state.nj.us/webe7/pr |
|                                       |                                                   |    | web/PRServletContainerAuth                     |
|                                       |                                                   |    | OR                                             |
|                                       |                                                   | 3. | Have the user sign onto NJCourts.gov and click |
|                                       |                                                   |    | eCDR/Probable Cause link.                      |
| Judges/Court User accessing system    | This may occur if user is not using the correct   | 1. | User should be directed to NJCourts.gov and    |
| on their personal device states they  | URL or they are using the incorrect User ID       |    | click the eCDR/Probable Cause link.            |
| are having problems signing into the  | and/or and password (the password must            | 2. | Enter firstname. lastname and password.        |
| eCDR/eCourts system.                  | have been <b>psynched</b> prior to accessing this | 3. | Verify that the password was psynched on a     |
|                                       | site externally)                                  |    | judiciary network PC/laptop prior to logging   |
|                                       |                                                   |    | into site.                                     |
|                                       |                                                   |    |                                                |

#### Passwords

| ISSUE                                                                                                 | EXPLANATION                 | POSSIBLE RESOLUTIONS FOR THE ISSUE                                                              |
|----------------------------------------------------------------------------------------------------|-----------------------------|-------------------------------------------------------------------------------------------------|
| User states that they cannot<br>remember their ATS/ACS (AOCTELE)<br>password and need it to be reset. | User forgot their password. | <ol> <li>User should contact TAC Officer in police<br/>department to reset password.</li> </ol> |

| ISSUE                               | EXPLANATION                                   |    | POSSIBLE RESOLUTIONS FOR THE ISSUE                     |
|-------------------------------------|-----------------------------------------------|----|--------------------------------------------------------|
|                                     |                                               | 2. | If TAC Officer is not available and this occurs        |
|                                     |                                               |    | during normal business hours, user must email          |
|                                     |                                               |    | JUREST.Mailbox@NJCourts.gov                            |
|                                     |                                               | 3. | If TAC Officer is not available and this occurs        |
|                                     |                                               |    | after normal business hours, MCS on call will          |
|                                     |                                               |    | reset the password                                     |
| User states that their ATS/ACS      | User either made too many attempts            | 1. | User should contact TAC officer in police              |
| (AOCTELE) is Revoked.               | entering an incorrect password or they have   |    | department to un-revoke password.                      |
|                                     | not logged into ATS/ACS in the past 30 days   | 2. | If TAC Officer is <u>not</u> available and this occurs |
|                                     | or more.                                      |    | during normal business hours, user must email          |
|                                     |                                               |    | JURESET.Mailbox@NJCourts.gov                           |
|                                     |                                               | 3. | If TAC Officer is <u>not</u> available and this occurs |
|                                     |                                               |    | after normal business hours, MCS on call will          |
|                                     |                                               |    | un-revoke the password.                                |
| Law Enforcement, Prosecutor, Jail,  | User forgot their password, clicked the Reset | 1. | User has two methods in which to reset their           |
| or Public Defender User states that | Password button, or was prompted to change    |    | eCDR password: a) Answering Security                   |
| they are trying to reset their eCDR | their password                                |    | Questions <u>or</u>                                    |
| password but are having difficulty. |                                               |    | b) Entering the email address they used to             |
|                                     |                                               |    | activate/register their eCDR account.                  |
|                                     |                                               | 2. | During normal business hours, if the user              |
|                                     |                                               |    | cannot remember their security questions or            |
|                                     |                                               |    | email address they used to activate the                |
|                                     |                                               |    | account, they must contact                             |
|                                     |                                               |    | JURESET.Mailbox@NJCourts.gov                           |
|                                     |                                               | 3. | After normal business hours, if the user cannot        |
|                                     |                                               |    | remember their security questions or email             |
|                                     |                                               |    | address they used to activate the account,             |
|                                     |                                               |    | MCS on call will send user a reset password            |
|                                     |                                               |    | link or reset the user's password.                     |

# LAW ENFORCEMENT COMPLAINT ENTRY

LiveScan

| ISSUE                                                                                                    | EXPLANATION                                                                                                    | POSSIBLE RESOLUTIONS FOR THE ISSUE                                                                                                    |
|----------------------------------------------------------------------------------------------------|----------------------------------------------------------------------------------------------------|----------------------------------------------------------------------------------------------------|
| User states that the LiveScan record<br>is not displaying in eCDR and they<br>have been waiting for longer than<br>expected. | There could be several reasons that this might occur.                                                                                                    | <ol> <li>Please refer to eCDR Home Screen, click Law<br/>Enforcement Live Scan Frequently Asked<br/>Questions.</li> </ol>                                                                                                    |
| User states LiveScan record not<br>showing on <b>LiveScan Arrest List</b> in<br>eCDR.                                        | LiveScan records in eCDR are only saved for<br>14 days and/or the agency may have<br>multiple pages of records.                                                      | <ol> <li>User should check number of Pages available<br/>and use the right arrow to proceed to next page</li> <li>If the record was created 14 days prior to the<br/>current date, the record will no longer be<br/>available and a new LiveScan record will have to<br/>be created.</li> </ol> |
| User states address is not displaying on the LiveScan Arrest List in eCDR.                                                   | Address is not required field in LiveScan                                                                                                    | <ol> <li>If the address was not entered in LiveScan it will<br/><u>not</u> appear on the LiveScan Arrest List.</li> <li>User can enter the address in eCDR when they<br/>generate the complaint.</li> </ol>                                                                                     |
| User states they are using<br>Fingerprint Action but they are<br>receiving error messages.                                   | This may occur if the DOB and offense date<br>do not match on the live scan record and<br>complaint or if the complaint has already<br>been updated in Promis Gavel. | <ol> <li>User should email, <u>lppDRU@gw.njsp.org</u>, (DRU<br/>unit) with the complaint and PCN link that<br/>should be processed.</li> </ol>                                                                                                    |

### Complaint Status

| ISSUE                                                                    | EXPLANATION                                                                                                    | POSSIBLE RESOLUTIONS FOR THE ISSUE                                                                                                    |
|--------------------------------------------------------------------------|----------------------------------------------------------------------------------------------------|----------------------------------------------------------------------------------------------------|
| DRFT (Draft): User states that complaint is stuck in <b>DRFT</b> (Draft) | This means that the complaint is waiting for<br>a second signature. The user selected the<br><b>Review Draft Oath</b> button on the<br>confirmation page and clicked <b>Submit</b> . | <ol> <li>An officer within the same municipality will have<br/>to login with their user ID to administer the<br/>oath. (the system will <u>not</u> allow the same user ID<br/>that created the complaint administer the oath)<br/><b>OR</b>an authorized judicial officer (court admin,<br/>deputy, or judge could administer the oath)</li> <li>When the officer logs in, he/she will see the<br/>complaint in the <b>Admin of Oath</b> workbasket.</li> </ol> |

| ISSUE                                                                     | EXPLANATION                                                                         |    | POSSIBLE RESOLUTIONS FOR THE ISSUE                                                                                                    |
|---------------------------------------------------------------------------|-------------------------------------------------------------------------------------|----|----------------------------------------------------------------------------------------------------|
|                                                                           |                                                                                     | 3. | They should select the complaint by clicking the <b>row</b> or by clicking the <b>Action</b> button and choosing <b>Open</b> .                      |
|                                                                           |                                                                                     | 4. | Preview the complaint and then click <b>Submit</b> to apply their signature.                                                                        |
|                                                                           |                                                                                     | 5. | After this is done, the complaint will no longer be in <b>Draft</b> .                                                                               |
| WIP (Work in Progress): User states that complaint is stuck in <b>WIP</b> | This means that there are no signatures on the complaint. On the confirmation page, | 1. | Any officer from that agency will have to login to eCDR.                                                                                            |
| (Work in Progress)                                                        | the user did <b>not</b> select a signature option.                                  | 2. | If they did not create the complaint, they will have to enter the complaint number in the <b>Complaint Search</b> section and click <b>Search</b> . |
|                                                                           |                                                                                     | 3. | If they created the complaint, it will display in the <b>My Cases</b> workbasket.                                                                   |
|                                                                           |                                                                                     | 4. | Click the <b>Action</b> button next to the complaint, then click <b>Open.</b>                                                                       |
|                                                                           |                                                                                     | 5. | Select either <b>Review Draft Certification</b> or<br><b>Review Draft Oath</b> then click <b>Submit</b> .                                           |

### Workbasket

| ISSUE                                       | EXPLANATION                                         |    | POSSIBLE RESOLUTIONS FOR THE ISSUE                       |
|---------------------------------------------|-----------------------------------------------------|----|----------------------------------------------------------|
| User states that a case does not            | This may occur if the user did not click            | 1. | The user who created the complaint or any                |
| display in a workbasket ( <b>My Cases</b> , | Submit after selecting either Review Draft          |    | other user from within that municipality will            |
| Admin of Oath, or Probable Cause)           | Certification or Review Draft Oath; which           |    | have to perform a <b>Complaint Search</b> so that        |
|                                             | means no signatures have been applied to            |    | they can view the complaint.                             |
|                                             | the document                                        | 2. | Click the Action button and select Open.                 |
|                                             |                                                     | 3. | Click the <b>Submit</b> button then click <b>Close</b> . |
|                                             |                                                     | 4. | Click Refresh List in the workbasket.                    |
| User states that a case does not            | This may occur if the user clicked <b>Submit to</b> | 1. | The user who created the complaint will have to          |
| display in a workbasket ( <b>My Cases</b> , | the Court, on the confirmation page but             |    | close and exit the complaint so that the lock is         |
| Admin of Oath, or Probable Cause)           | they did not click <b>Close</b> to exit the         |    | released.                                                |
|                                             | complaint. (The complaint will be locked)           | 2. | If the user could not close out of the complaint,        |
|                                             |                                                     |    | the complaint will eventually unlock (after an           |

| ISSUE                                                                                                    | EXPLANATION                                                                   |    | POSSIBLE RESOLUTIONS FOR THE ISSUE                                                                                                    |
|----------------------------------------------------------------------------------------------------|-------------------------------------------------------------------------------|----|----------------------------------------------------------------------------------------------------|
|                                                                                                    |                                                                               |    | unspecified length of time) and the person who<br>is attempting to administer the oath will have to<br>click Refresh List to view complaint in the<br>workbasket.                               |
| User states that they are not able to<br>see the complaints in the Admin of<br>Oath or Probable Cause workbasket. | This may occur if the complaint was entered 7 days prior to the current date. | 1. | The user must <b>Click</b> the <b>Filter Beyond Last 7</b><br><b>Days</b> option located in the workbasket and<br>change the <b>From Date</b> to a date equal to or<br>before the Date Created. |

### Complaint Type

| ISSUE                                                 | EXPLANATION                                 | POSSIBLE RESOLUTIONS FOR THE ISSUE                                                                                                    |
|-------------------------------------------------------|---------------------------------------------|----------------------------------------------------------------------------------------------------|
| User stating cannot select complaint type W (Warrant) | <b>"W</b> " Complaint Type has been removed | <ol> <li>User must select <b>TBD to</b> seek a warrant. The<br/>"W" complaint type will be updated by the<br/>prosecutor or Judicial Officer.</li> </ol> |

### Offense

| ISSUE                                                                                                    | EXPLANATION                                                                                                    | POSSIBLE RESOLUTIONS FOR THE ISSUE                                                                                                    |
|----------------------------------------------------------------------------------------------------|----------------------------------------------------------------------------------------------------|----------------------------------------------------------------------------------------------------|
| Offense displaying as Inactive<br>User states that the offense is<br>displaying as <b>Inactive</b> when they try<br>to enter it. | This means that the offense may no longer be active.                                                                                                    | <ol> <li>Go to PageCenter.</li> <li>Click New Offense List.</li> <li>Enter the offense in the Find field and click Go.</li> <li>If the offense displays, check the INACT column.<br/>If the offense has an "I", it is no longer active.</li> </ol> |
| Offense list not loading in eCDR<br>User states that the offense list is<br>not loading in eCDR.                                 | This means that the user is on the charges<br>and narrative screen in eCDR. The offense<br>must be selected from the list or an error<br>message will be displayed. | <ol> <li>The user must enter the first 5 characters of the offense and pause to wait for the list to load.</li> <li>(For example, user will type: <b>2C:35</b> then pause)</li> </ol>                                                              |

### Complaint Review

| ISSUE                                 | EXPLANATION                                  |    | POSSIBLE RESOLUTIONS FOR THE ISSUE                |
|---------------------------------------|----------------------------------------------|----|---------------------------------------------------|
| User states that they received        | This means that the Prosecutor/Reviewer      | 1. | If the /Prosecutor/Reviewer selects 'S' as the    |
| complaint back from the               | selected the Complaint Type as 'S' and       |    | Complaint Type and Accepts the charges and        |
| Prosecutor/Reviewer and the           | Accepted the charges and sent it back to     |    | Submits the complaint back to the officer, the    |
| Complaint Type selected was 'S' but   | the initiating officer.                      |    | Complaint Type cannot be modified by anyone.      |
| it needs to be changed to 'W' and     |                                              | 2. | The officer will have to create a new complaint   |
| they would like to send the           |                                              |    | and give the complaint that was updated           |
| complaint back to the Reviewer to     |                                              |    | incorrectly to the court of record to have it     |
| update but they do not see an         |                                              |    | dismissed/voided.                                 |
| option to do this.                    |                                              |    |                                                   |
| User states that they do not have     | This means that the user selected Admin of   | 1. | When Admin of Oath is selected, user will not be  |
| the option to submit the complaint    | Oath as their signature option               |    | able to use the Prosecutor review option          |
| for Review                            |                                              |    |                                                   |
| User states that after the complaint  | This is a known defect the ITO is working to | 1. | Only the initiating officer can update and submit |
| was returned to the officer, they are | resolve                                      |    | the complaint to the court at this time.          |
| not able to update or submit          |                                              |    |                                                   |
| complaint to the court                |                                              |    |                                                   |

#### Error Messages

| ISSUE                                 | EXPLANATION                                 |    | POSSIBLE RESOLUTIONS FOR THE ISSUE               |
|---------------------------------------|---------------------------------------------|----|--------------------------------------------------|
| User states that when they click the  | This means that the user either got kicked  | 1. | The complaint will unlock after 20 minutes.      |
| Action button, the following          | out of the application while working on the |    |                                                  |
| message displays: "Case is locked in  | complaint or the complaint is being         |    |                                                  |
| another session."                     | accessed by another user.                   |    |                                                  |
| User states that they are getting the | This means that the user entered an         | 1. | The user must enter an Arrest Date if the        |
| following error message after         | Appearance Date on a Warrant and the        |    | defendant was arrested and the system will       |
| clicking Continue: "Date of Arrest:   | Date of Arrest field is blank or the user   |    | accept the Appearance Date information.          |
| Arrest date is required if Court      | completed the Date of Arrest field and the  | 2. | If the defendant was not arrested, the user must |
| Appearance Date is completed or       | Appearance Date Information is blank. The   |    | remove the Appearance Date Information in        |
| required"                             | Appearance Date on a Warrant is required    |    | order proceed to the next tabOR                  |
|                                       | when the Date of Arrest is completed. The   | 3. | The user must enter the Appearance Date          |
|                                       | Date of Arrest is required when the         |    | information and the system will accept the       |

| ISSUE                                                                                                    | EXPLANATION                                                                                                    |    | POSSIBLE RESOLUTIONS FOR THE ISSUE                                                                                                    |
|----------------------------------------------------------------------------------------------------|----------------------------------------------------------------------------------------------------|----|----------------------------------------------------------------------------------------------------|
|                                                                                                    | Appearance Date is completed. The                                                                                                    |    | Arrest Date and the user will be able to proceed                                                                                                    |
|                                                                                                    | system will not allow either field to be                                                                                                    |    | to the next tab.                                                                                                    |
|                                                                                                    | blank when the other is completed.                                                                                                    |    |                                                                                                    |
| User states that they are getting an<br>error message stating: "You are not<br>authorized to access this site.<br>Please call the New Jersey Help<br>Desk at 1-800-343-7002 for<br>assistance" | This may occur if SSO attribute<br>am_appl_sso_ext is missing from ISAM<br>Groups in XIDM and SSO.                                                                                         | 1. | An analyst from the Municipal Courts Services<br>team will have to add the attribute<br><b>am_appl_sso_ext</b> through the XIDM Tool.                             |
| User states that they are getting<br>"Invalid Agency for Officer ID" error<br>message when creating a complaint.                                                                               | This means that the Agency Code that the<br>user is assigned is not included in the<br><b>Court/Agency Association</b> table for the<br>Court Code where they are issuing the<br>complaint | 1. | Login to ATS/ACS and add the <b>Agency Code</b> to<br>the <b>Court/Agency Association</b> for the <b>Court</b><br><b>Code</b> the complaint is being created for. |

## PROBABLE CAUSE

| ISSUE                               | EXPLANATION                                    |    | POSSIBLE RESOLUTIONS FOR THE ISSUE              |
|-------------------------------------|------------------------------------------------|----|-------------------------------------------------|
| User states that when they click    | This may occur if the bail information is      | 1. | Check ACS to see if the bail information is     |
| Submit after completing the         | already entered into ACS and the user is       |    | entered.                                        |
| probable cause section, they are    | attempting to enter the bail information       | 2. | The user must determine Probable Cause          |
| getting the error message: "Error:  | again on the Probable Cause screen.            |    | without entering information into the bail      |
| System Not Available, Please        |                                                |    | section (they must leave it blank)              |
| Contact the Help Desk"              |                                                | 3. | Click Submit.                                   |
| User states that PSA Button is not  | This may occur if the complaint was not        | 1. | If LiveScan record was not used to create       |
| displaying or is dimmed out.        | created using a LiveScan record (officer       |    | complaint advise user that PSA button will not  |
|                                     | created the complaint manually).               |    | be enabled therefore PSA cannot be run for this |
|                                     |                                                |    | complaint.                                      |
| User states that they issued        | This is a defect that ITO is currently working | 1. | Judicial Officer will have to manually sign and |
| Probable Cause electronically but   | to resolve.                                    |    | date the copy of the complaint.                 |
| their name is not displaying on the |                                                |    |                                                 |
| printed copy of the complaint.      |                                                |    |                                                 |

| ISSUE                                                                                                    | EXPLANATION                                                                            |                 | POSSIBLE RESOLUTIONS FOR THE ISSUE                                                                                                    |
|----------------------------------------------------------------------------------------------------|----------------------------------------------------------------------------------------|-----------------|----------------------------------------------------------------------------------------------------|
| User states that they do not see the<br>Open action for the complaint in the<br>Probable Cause workbasket. | This means that the officer did not click the close button on the confirmation screen. | 1.<br>2.        | Contact the officer and instruct him to close the complaint.<br>The complaint will automatically unlock after 20 minutor                                                       |
|                                                                                                    |                                                                                        | <b>OR</b><br>3. | The user can double-click the row with the defendant's name and the probable cause screen will open.                                                                           |
| User states that they still see the Bail<br>Set Information on the printed<br>complaint (PDF)              | The PDF will still display the bail set fields but will always be blank.               | 1.              | For all Disorderly Persons (DP) and Indictable<br>warrants issued 1/1/17 or after, bail cannot be<br>set, however, the fields will still appear on the<br>pdf copy, but blank. |

#### BAIL

| ISSUE                                                                                                    | EXPLANATION                                                                     | POSSIBLE RESOLUTIONS FOR THE ISSUE                                                                                                    |
|----------------------------------------------------------------------------------------------------|---------------------------------------------------------------------------------|----------------------------------------------------------------------------------------------------|
| User states that they are not able to<br>see bail information on the printed<br>copy of the complaint even though<br>the bail information was entered<br>during complaint entry. | This may occur if the Complaint Type selected is <b>TBD</b> (to be determined). | <ol> <li>Bail information will display on printed copy of<br/>complaint after Probable Cause is issued <u>and</u><br/>Complaint Type selected by Judicial Officer is<br/>"W" (warrant OR</li> <li>Warrant was generated prior to 12/19/16, but<br/>probable cause found on or after 12/19/16. Bail<br/>will need to be re-entered into ACS. Bail will not<br/>show on PDF.</li> </ol> |
| User states that they still see the Bail<br>Set Information on the printed<br>complaint (PDF)                                                                                    | The PDF will still display the bail set fields but will always be blank.        | <ol> <li>For all Disorderly Persons (DP) and Indictable<br/>warrants issued 1/1/17 or after, bail cannot be<br/>set, however, the fields will still appear on the<br/>pdf copy, but blank.</li> </ol>                                                                                                    |

### PDF DOCUMENTS

| ISSUE                                                                                                    | EXPLANATION                                      | POSSIBLE RESOLUTIONS FOR THE ISSUE                                                                                                    |
|----------------------------------------------------------------------------------------------------|--------------------------------------------------|----------------------------------------------------------------------------------------------------|
| User states that CFA court date and<br>time are not displaying on the pdf<br>document but the County location<br>and address appear.                     | This is a known issue we are working to resolve. | 1. User should manually add the date to the pdf                                                                                                |
| For summons scheduled for<br>Municipal Court, the County name<br>and address will not be populated<br>but the wording will still have<br>Superior Court. | This is a known issue we are working to resolve. | <ol> <li>User should cross out the wording for Superior<br/>Court and notify defendant that they must<br/>appear in Municipal Court</li> </ol> |

# PSA (Public Safety Assessment) – Law Enforcement

| ISSUE                                | EXPLANATION                                    |    | POSSIBLE RESOLUTIONS FOR THE ISSUE               |
|--------------------------------------|------------------------------------------------|----|--------------------------------------------------|
| User states that they do not see the | PSA button will only be available when         | 1. | Run PSA is only available for TBD complaints     |
| Run PSA button option after they     | complaint type is TBD and complaint was        |    | that were created using a LiveScan record.       |
| select the signature option          | created using a LiveScan record                | 2. | If Complaint Type is "S" (Summons), Run PSA      |
|                                      |                                                |    | will not be available even if a LiveScan record  |
|                                      |                                                |    | is used to create the complaint.                 |
|                                      |                                                | 3. | If TBD complaint type is changed to "S", Run     |
|                                      |                                                |    | PSA button will not be available.                |
| User states that they selected Run   | If the officer chooses to change the TBD to a  | 1. | When complaint type "S" has been selected,       |
| PSA button, updated the complaint    | Summons after reviewing the complaint and      |    | the Run PSA button will be disabled. If the      |
| to "S" and now they do not see the   | PSA, the PSA button will be disabled. If the   |    | Run PSA button was selected prior to changing    |
| Run PSA button                       | user chooses "S" (Summons) at the beginning    |    | the complaint type to Summons, user can go       |
|                                      | of generating a complaint, the PSA button      |    | to Case Jacket link or Municipal Case Jacket to  |
|                                      | will not be displayed                          |    | view the PSA document.                           |
|                                      |                                                |    |                                                  |
| User states that the PSA document    | This may occur is the pop up blocker is turned | 1. | Instruct user to turn off the pop-up blocker. If |
| is not loading                       | on                                             |    | still no luck, then                              |
|                                      |                                                | 2. | Ask the Main Help Desk to Contact Laks           |
|                                      |                                                |    | Kattalai's Team for resolution                   |

| ISSUE                                | EXPLANATION                                    |    | POSSIBLE RESOLUTIONS FOR THE ISSUE               |
|--------------------------------------|------------------------------------------------|----|--------------------------------------------------|
| User states that they cannot see the | The judicial officer selects the Open option   | 1. | Run PSA button will only be available if the     |
| Run PSA button when they Open the    | from the Action button.                        |    | judicial officer selects Probable Cause as Is    |
| complaint from the Probable Cause    | The judicial officer clicks Probable Cause     |    | Found the Complaint Type is TBD and a            |
| worklist                             | found.                                         |    | LiveScan record was used to create the           |
|                                      | The PSA button will be displayed.              |    | complaint.                                       |
|                                      | ***If the judicial officer selects no probable | 2. | If the complaint type is "S", the Run PSA        |
|                                      | cause is found the PSA button will not be      |    | button will not be available even if a LiveScan  |
|                                      | displayed.                                     |    | record was used to create the complaint.         |
| User states that they do not see the |                                                | 1. | PSA button is only available if the complaint    |
| Run PSA button after select Probable |                                                |    | type is TBD and a Live Scan record was used to   |
| Cause                                |                                                |    | generate the complaint.                          |
| User selected Probable Cause on a    |                                                | 1. | If Summons was selected, the PSA button will     |
| citizen complaint and the PSA button |                                                |    | be disabled.                                     |
| does not display                     |                                                |    |                                                  |
| User selected No Probable Cause and  |                                                | 1. | The PSA button will only be displayed if         |
| does not see the Run PSA button      |                                                |    | probable cause is found first.                   |
| User states that they want to view   |                                                | 1. | Click Case Jacket from the home screen and       |
| the PSA run by the Police Officer    |                                                |    | enter the complaint number or;                   |
|                                      |                                                | 2. | After opening the complaint from the             |
|                                      |                                                |    | probable cause worklist, click the View Case     |
|                                      |                                                |    | Jacket link. Click the paperclip next to the PSA |
|                                      |                                                |    | document to open and view.                       |
| User states that the PSA document is | This may occur is the pop up blocker is        | 1. | Instruct user to turn off the pop-up blocker. If |
| not loading                          | turned on                                      |    | still no luck, then                              |
|                                      |                                                | 2. | Ask the Main Help Desk to Contact Laks           |
|                                      |                                                |    | Kattalai's Team for resolution                   |

# PSA (Public Safety Assessment) – Judge/Judicial Officer

### CASE JACKET

| ISSUE                                 | EXPLANATION                                     |    | POSSIBLE RESOLUTIONS FOR THE ISSUE                                    |
|---------------------------------------|-------------------------------------------------|----|-----------------------------------------------------------------------|
| User states that they do not see the  | PSA will display in Municipal Case Jacket prior | 2. | Confirm that the user is logged into Municipal                        |
| PSA list on Case Jacket and they      | to Probable Cause being issued and display in   |    | Case Jacket to view PSA prior to Probable                             |
| need to review the PSA in order to    | Criminal Case Jacket after it run by PTS and    |    | Cause being issued.                                                   |
| issue Probable Cause                  | complaint has been issued                       |    |                                                                       |
| User receiving unauthorized           |                                                 | 1. | A fix is being implemented on 12/23/16 to                             |
| message when clicking View Case       |                                                 |    | correct the url path. Users should click the                          |
| Jacket                                |                                                 |    | Case Jacket Link on the home screen to access                         |
|                                       |                                                 |    | the Case Jacket until this fix is completed.                          |
| Judges/Court User accessing from      | This may occur if the user is using the old     | 1. | User should be directed to NJCourts.gov and                           |
| personal device trying to click on    | eCDR url.                                       |    | click the eCDR/Probable Cause link.                                   |
| View Case Jacket or Case Jacket Link, |                                                 | 2. | Enter User ID and password                                            |
| system requiring user to sign in.     |                                                 | 3. | Instruct user to save the new URL as favorite and delete the old URL. |

### ONLINE TRAINING VIDEOS

Click the hyperlink below.

Online Training Videos – Internal

Online Training Videos – External